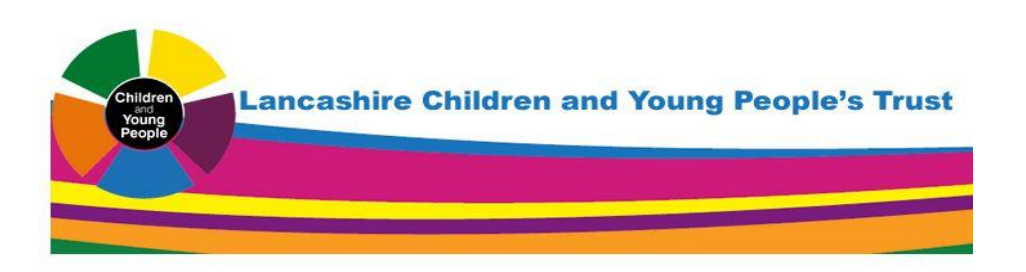

## PART ONE Safeguarding Mandatory Training Step by Step Instructions 'How to Register'

#### <u>STEP 1</u>

Visit <u>www.lancashirechildrenstust.org.uk</u> > select E-Learning > Virtual Learning Environment or register on the E-Learning system.

Click on

Create new account

Choose your username and password

| Username*    |        |                       |
|--------------|--------|-----------------------|
| Stephanie123 | ]      | Create a username and |
| Password*    |        | memorable password    |
| •••••        | Unmask |                       |

#### <u>STEP 2</u>

| licensing@hotmail.co.uk |                                  |
|-------------------------|----------------------------------|
| Email (again)*          |                                  |
| licensing@hotmail.co.uk |                                  |
| First name*             |                                  |
| Stephanie               |                                  |
| Surname*                |                                  |
| Smith                   | Enter your personal details here |
| City/town               |                                  |
| Leyland                 |                                  |
| Country                 |                                  |
| United Kingdom          | $\checkmark$                     |

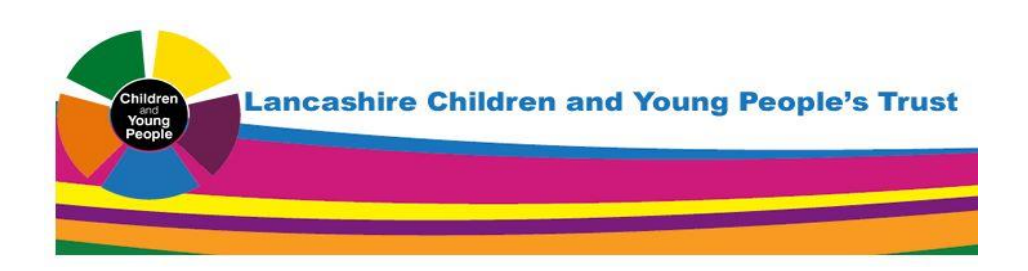

#### <u>STEP 3</u>

Additional required information

| Sector*                                     | Select 'private sector'      |
|---------------------------------------------|------------------------------|
| Private Sector (e.g. private business)      |                              |
| Are you employed by Lancashire County Counc | SII?*                        |
| No 🔽                                        | Select 'no'                  |
| District Area*                              |                              |
| South Ribble                                | Select South Ribble          |
| Organisation*                               |                              |
| Required                                    |                              |
|                                             | Enter Employers name here or |
| Employment Status*                          | Owner/Driver                 |
| Required                                    |                              |
| Choose                                      | Enter Employment status here |
| Job Role*                                   |                              |
| Required                                    |                              |
|                                             | Enter Job title/description  |
|                                             | nere                         |

#### <u>STEP 4</u>

- Open the link to view and read the 'Site Policy Agreement'
- Once you have read the Policy, click inside the box to show you have read and understood the Policy.
- Then click 'Create my new account' to submit your details.

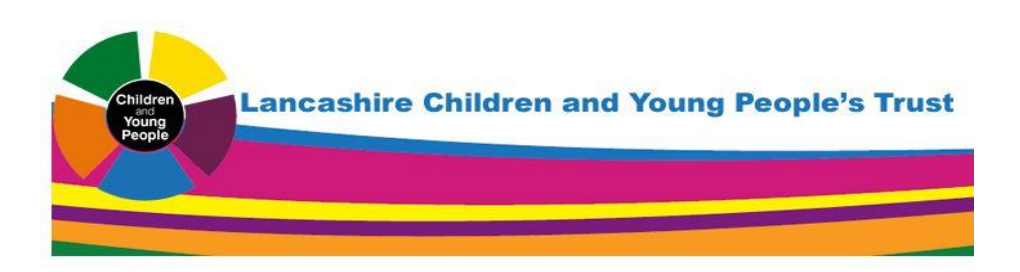

#### <u>STEP 5</u>

• You will then receive a message on screen; this message will prompt you to log into your email account to complete your registration.

#### <u>STEP 6</u>

• Open your email from 'CYP Workforce Team' and click on the link in the body of the email. This will direct you to the Homepage for Lancashire Children and Young People's Trust

Can you see your name in the top right hand corner?? If so, you have successfully registered!!

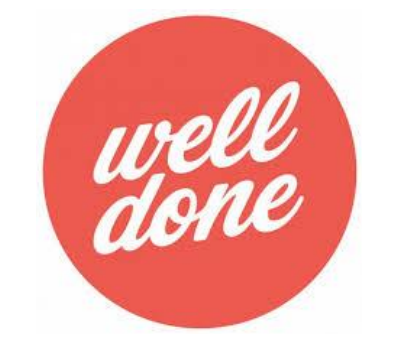

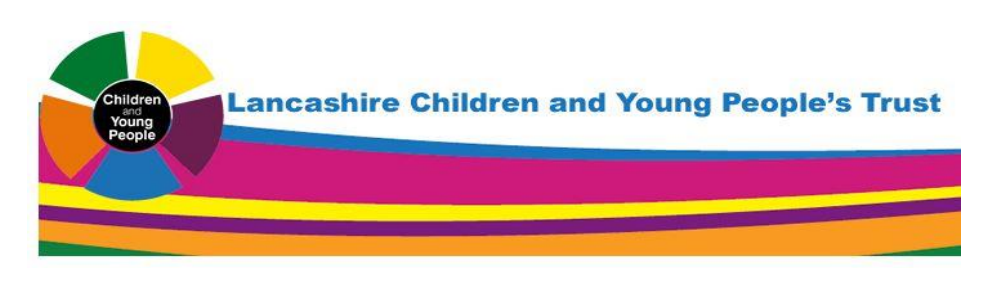

### **PART TWO**

## Safeguarding Mandatory Training Step by Step Instructions 'Taking the Test'

#### <u>STEP 7</u>

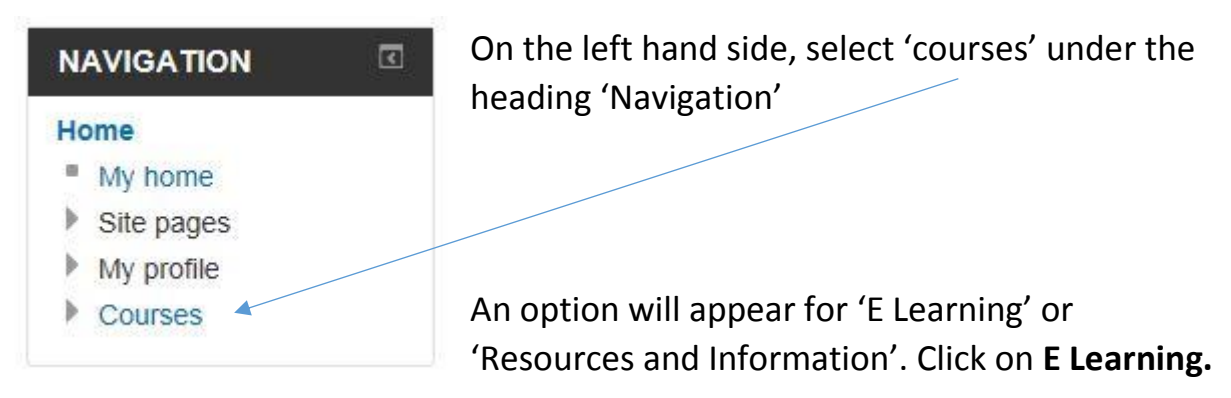

#### <u>STEP 8</u>

From the list of courses under 'healthy child courses' select;

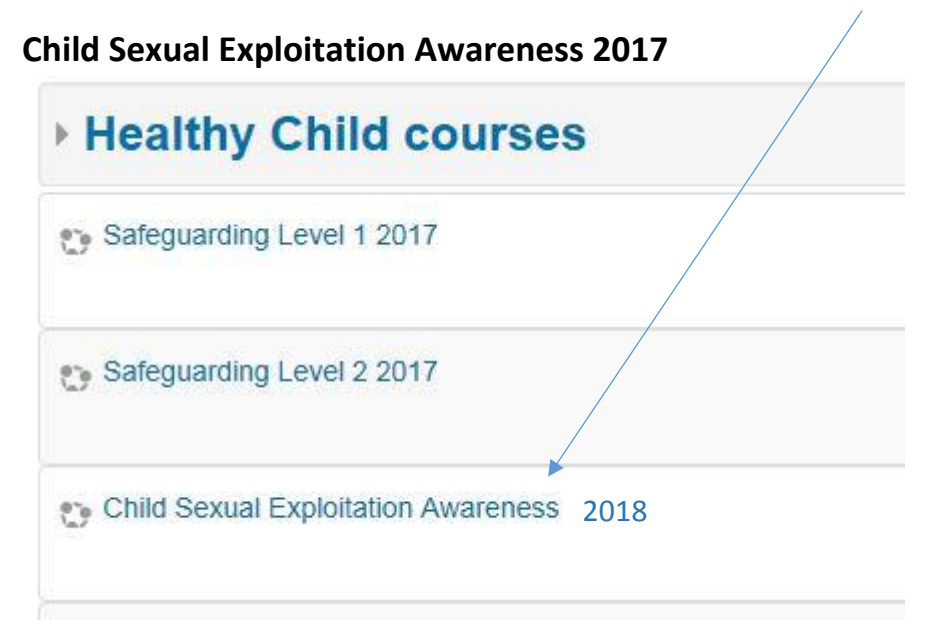

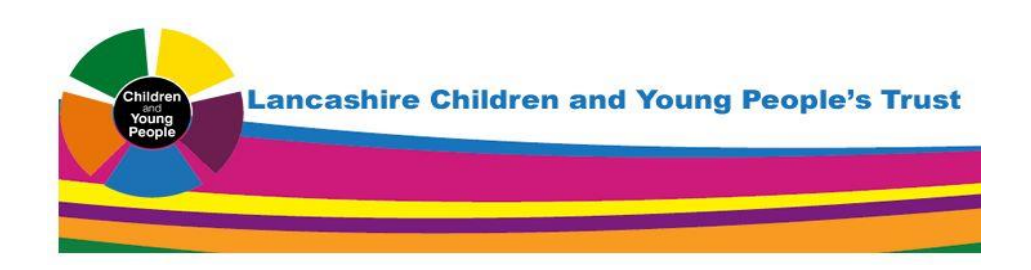

#### STEP 9 'Taking the Test'

# **Topic 1**

Child sexual exploitation indicators, warning signs and offenders

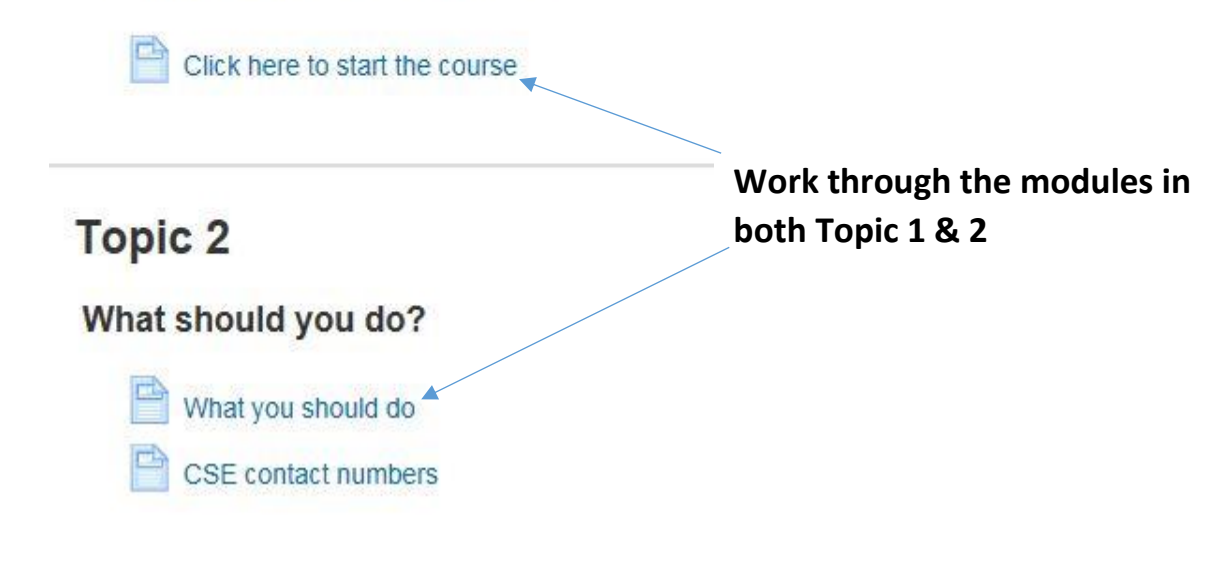

#### **STEP 10**

# **Topic 3**

#### Test your knowledge

the document.

You can test your knowledge using the quiz below. Once you have passed with a grade of 85% or higher you will be able to download your certificate.

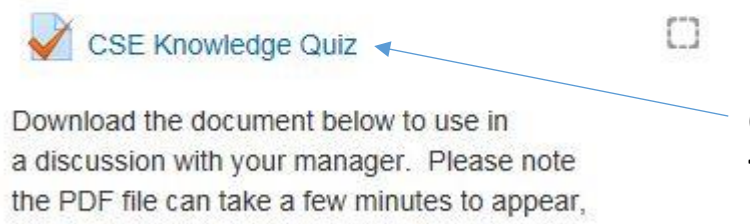

do not close the file window until you can see

Click here to TAKE THE TEST – Good Luck!!

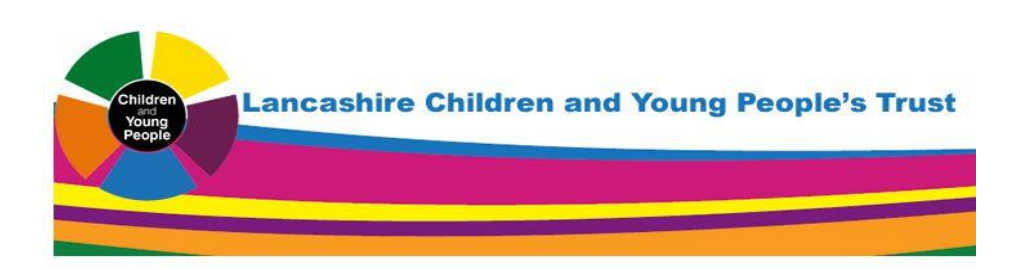

#### **STEP 11**

Once you have submitted your answers, there are **TWO** options;

| Well Done you've passed!                                                       | Sorry you've failed                                                                                |
|--------------------------------------------------------------------------------|----------------------------------------------------------------------------------------------------|
| You will receive confirmation on screen with your grade!!                      | You will receive confirmation on screen with your grade.                                           |
| Scroll to the bottom of the screen and<br>'click here to return to the course' | Scroll to the bottom of the screen and<br><b>'click here to return to the course'</b>              |
| Scroll to <b>Topic 3</b> You will now see a blue tick                          | Scroll to <b>Topic 3</b><br>TO RE-TAKE YOUR TEST                                                   |
| CSE Knowledge Quiz                                                             | Remember there is no time limit, take<br>your time and re the questions<br>thoroughly – Good Luck! |

### STEP 12 ... You've nearly finished!

### **Topic 4**

#### Congratulations you have completed the course!

You will need to have passed the final quiz and completed the course evaluation before your certificate will be produced.

Once both of these actions have been done the link below will appear and you will be able to download your certificate.

O CSE Evaluation - you need to complete this to release your certificate. LCC staff must also complete question 7 =

Download your certificate

Not available unless: The activity CSE Evaluation - you need to complete this to release your certificate. LCC staff must also complete question 7 is marked complete

Click here to complete the CSE **Evaluation** 

Once this is completed a blue tick will appear here you will be able to download your certificate from here

**PRINT your certificate and** hand to a Gateway Officer.